# DIGITAL MUSIC RECORDING METHODS

AT THE RAL CONVENTION 2009 KNOTTSBERRY FARM BY JOE HILTON BOB NOLEN

#### THE LAZY, SIMPLE WAY TO RECORD DIGITAL MUSIC

- NEEDED HARDWARE
  - 1. LAPTOP WITH LINE-IN INPUT
  - 2. ADAPTERS WITH ONE MALE STEREO MINI-JACK ON ONE END AND TWO FEMALE MONO MINI-JACKS ON THE OTHER END. THIS IS THE MAIN FOCUS OF THIS CAPABILITY
  - 3. PLUG IN A MALE MINI MONO INTO ONE SIDE OF 2. WITH 2 FEMALE STERO FEMALE PLUGS ON THE OTHER END
  - 4. PLUG IN THE MUSIC FROM THE EAR PLUG JACK INTO ONE (STEREO ON THE COMPUTER END) AND A STERO MINI ON THE OTHER END INTO ONE OF THE FEMALE ADAPTERS OF 3.
  - 5. THEN PLUG IN A MICROPHONE (EITHER THE HAND HELD ONE YOU USE OR A HEADPHONE MIC) ALL ARE MONO (SEE PICTURE ON NEXT SLIDE) OF 2.
  - 6. NOW PLUG IN EARPHONES TO THE OTHER FEMALE ADAPTER OF 3.
  - 7. NOW YOU ARE READY TO RECORD IN STEREO!!
  - 8. YOU WILL NOT HEAR YOUR VOICE IN THE EARPHONES BUT YOU HEAR YOURSELF IN YOUR HEAD ANYWAY!!

#### MONO MINI & TWO MINI STEREO FEMALE ON OTHER END

STEREQ

**STEREO MINI** 

3 SHORT

18

CTR

111

#### TWO MONO FEMALES

MONC FEMAI ON BOTH ENDS

MONO

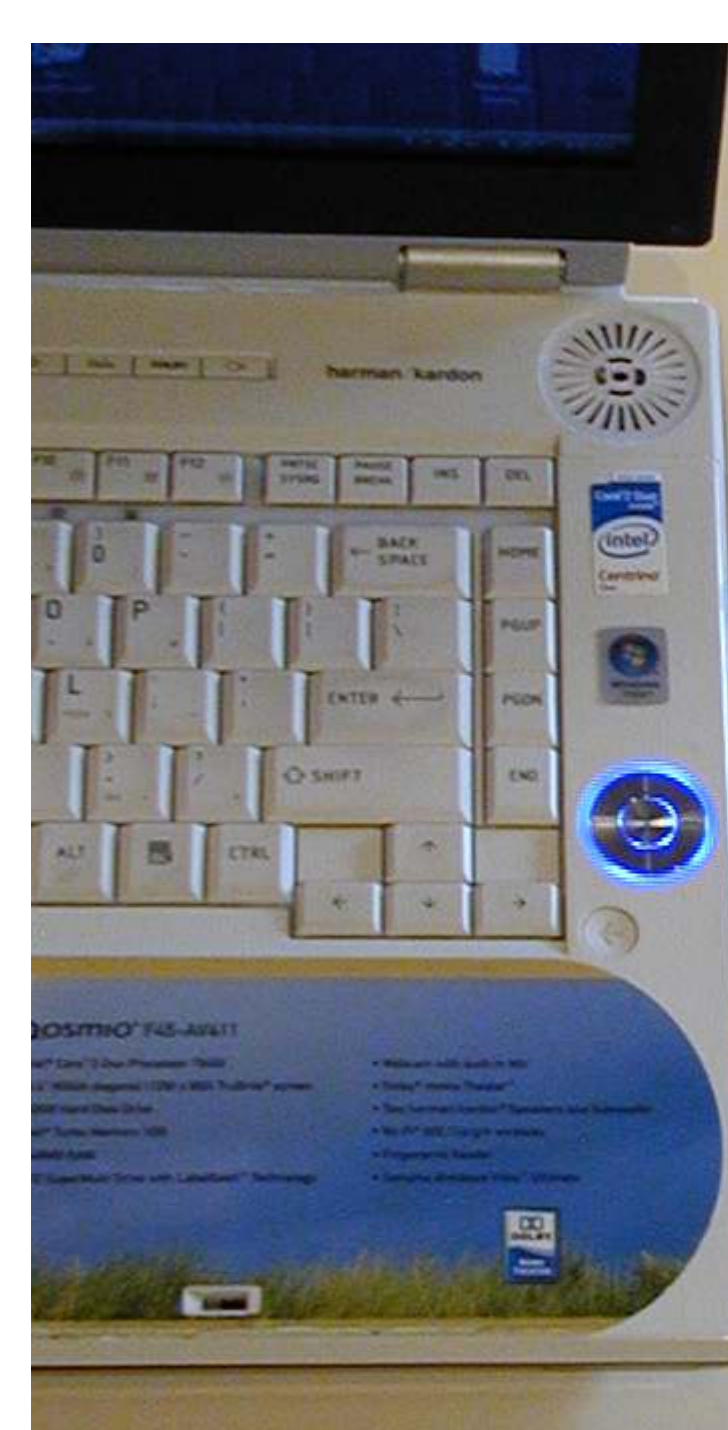

SAME AS PREVIOUS SLIDE EXCEPT SWAP OUT HEAD-SET MIRCROPHONE

#### **READY TO RECORD**

- START UP A SOFTWARE THAT CAN PLAY THE MUSIC, eg, DM
- START UP A RECORDING SOFTWARE
- SET SOFTWARE TO RECORD IN STEREO
- START RECORDING, THEN START MUSIC OR BEGIN WITH INTROS FIRST THEN START MUSIC

#### LAZY BUT EFFECTIVE

- NO NEED TO HAVE AN EXTERNAL SOURCE OF MUSIC
- CAN DO ALL IN ONE COMPUTER
- IF WANT STEREO MUSIC THEN USE ALL STEREO COMPONENTS INPUTS ON LINE-IN INPUT OR RECORD WITH 2 TRACKS
- ONE MORE OPTION IS USE A USB MIC

#### EXTERNAL SOUND CARDS

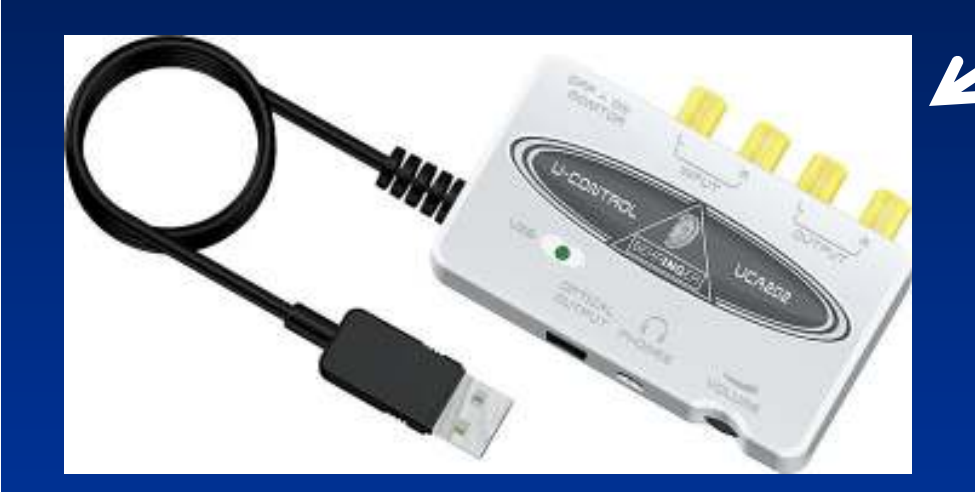

Behringer UCA202 About \$30 on the internet

Xitel INport Deluxe About \$30 on the internet

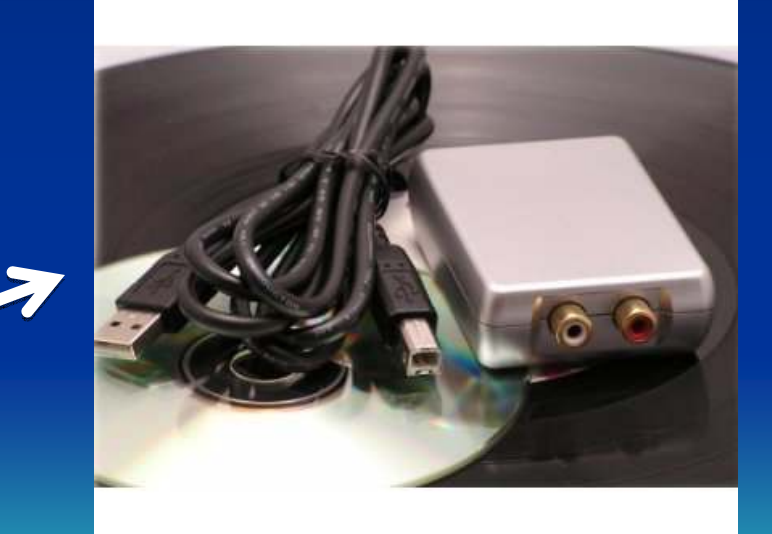

## **RECORDING FILES**

| Recorder Player                               |                                                                 |        |
|-----------------------------------------------|-----------------------------------------------------------------|--------|
| Directory C:\Music<br>Filename FT D14.wav     | Q                                                               | м<br>М |
| Mute Auto Stop Auto Level Line                | Balance<br>Volume Level<br>14 271 6<br><br><br><br><br><br><br> |        |
| Recorded 00h 12m 28s<br>Available 12h 56m 26s |                                                                 |        |

**Xitel INport Software** 

- Set input levels
- Start analog device
  & let entire CD, MD,
  or record play
- Generates a large
   WAV file

## **CHANGE WAV TO MP3 FILES**

| 👄 FT D14                                                                   |          |
|----------------------------------------------------------------------------|----------|
| File Edit View Project Generate Effect Analyze Help                        |          |
| $\begin{bmatrix} I \\ \\ \\ \\ \\ \\ \\ \\ \\ \\ \\ \\ \\ \\ \\ \\ \\ \\ $ | 12 -6 0  |
| ■ 4) T                                                                     |          |
| 2:00 -1:00 0 1:00 2:00 3:00 4:00 5:00 6:00 7:00 8:00 9:00 10:00 11:00 12   | :00      |
|                                                                            |          |
|                                                                            | <u> </u> |
| Click and drag to resize the track.                                        |          |
|                                                                            | 1        |
| ILB Becorder Coliceum (MinZin Bhapeady R0.B.M.                             |          |

## MAKE INDIVIDUAL MP3 FILES

| ě. | Project | Generate     | Effect   | Analyze     | Help |
|----|---------|--------------|----------|-------------|------|
|    | kimpor  | rt Audio     |          | Ctr         | +I   |
|    | Impor   | t Labels     |          |             |      |
| _  | Impor   | t MIDI       |          |             |      |
| 10 | Impor   | rt Raw Data  | lon      |             | te   |
| -  | Edit II | D3 Tags      |          |             |      |
|    | Quick   | Mix          |          |             |      |
|    | New /   | Audio Track  |          |             |      |
|    | New 9   | Stereo Trac  | k        |             |      |
|    | New L   | abel Track   |          |             |      |
| 17 | New 1   | Time Track   |          |             |      |
|    | Remo    | we Tracks    |          |             |      |
|    | Align   | Tracks       |          |             | - 38 |
|    | Align   | and move o   | ursor    |             |      |
|    | Add L   | abel At Selé | ection   | Ctr         | I+B  |
| 1  | Add L   | abel At Play | /back Po | sition Ctrl | I+M  |
| 1  | 10      |              |          |             | 12   |

- Place track marker at start of a track
- Select "Add Label At Selection" or "Ctrl+B"
- Enter track name "Label Track Bar"

|          | 🧧 FT D14                                                    |                      |                                              |                                                     |                                                                                                    |                                   |                                                                                                    |                       |
|----------|-------------------------------------------------------------|----------------------|----------------------------------------------|-----------------------------------------------------|----------------------------------------------------------------------------------------------------|-----------------------------------|----------------------------------------------------------------------------------------------------|-----------------------|
| - 1      | File Edit View                                              | v Pro                | ject Generate Effect                         | Analyze Help                                        |                                                                                                    | 10.00                             |                                                                                                    |                       |
|          |                                                             | ×                    |                                              |                                                     | g 48 -42 -36 -30 -24 -18 -12                                                                                    | 2 -6 0                            | <b>g -48 -42 -36 -30 -24</b>                                                                                                    | -18 -12 -6 0          |
| <b>.</b> |                                                             | 1903/92              | /P                                           | Stereo Mix                                          |                                                                                                    | na,                               | ₽₽₽₽                                                                                                    |                       |
|          | -2:00 -1:00                                                 | <u></u>              | 0 1:00 2:00                                  | 3:00 4:00 5:00                                      | 6:00 7:00 8                                                                                                    | :00 9:00                          | 10:00 11:00                                                                                                    | 12:00                 |
|          | ▼ FT D14         ▼           Stereo, 44100Hz         16-bit | <b>1.0</b><br>0.5    |                                              |                                                     |                                                                                                    |                                   |                                                                                                    | ^                     |
|          | Mute Solo<br>- +                                            | 0.0                  |                                              |                                                     |                                                                                                    |                                   |                                                                                                    |                       |
|          | LR                                                          | -0.5<br>- <b>1.0</b> |                                              |                                                     |                                                                                                    |                                   |                                                                                                    |                       |
|          |                                                             | 1.0                  |                                              |                                                     |                                                                                                    |                                   |                                                                                                    |                       |
|          |                                                             | 0.5                  | د.<br>بار از بار البانياليين (مراجع مراجع) . | - adma                                              |                                                                                                    | de la constant                    |                                                                                                    | Las I de la de la     |
|          |                                                             | 0.0                  | The design of the second second              |                                                     |                                                                                                    |                                   |                                                                                                    |                       |
|          |                                                             | -0.5                 | un indentia (attaina) (16 in indenti)        | Millionation of the data Machallion and Marshall of | al derivation definition (100 and 100 and 100 and 100 and 100 and 100 and 100 and 100 and 100 and 100 and 100 a | a dida Adal - Karaha , , and Bata | all in the off of the state of the state of | na ƙata Mili Ilika Ji |
|          |                                                             | -1.0                 |                                              |                                                     |                                                                                                    |                                   |                                                                                                    |                       |
|          | × Label Track ▼                                             |                      | Rainbow 3                                    | Blue Rose Is                                        | Red Roses                                                                                                    |                                   | Lullaby Of Broadway                                                                                                    |                       |
|          |                                                             |                      | -                                            |                                                     |                                                                                                    |                                   |                                                                                                    | <b>.</b>              |
|          |                                                             |                      |                                              |                                                     |                                                                                                    |                                   |                                                                                                    | <u> </u>              |
|          | Project rate: 44100                                         |                      | Cursor: 9:20.000600 min:sec [                | Snap-To Off]                                        |                                                                                                    |                                   |                                                                                                    |                       |
|          | N                                                           |                      | T                                            |                                                     |                                                                                                    |                                   |                                                                                                    |                       |

## EXPORT MP3 FILES

| File | Edit    | View     | Project   | Generate | Effect |
|------|---------|----------|-----------|----------|--------|
| Ne   | ew.     |          |           | C        | trl+N  |
| O    | pen     |          |           | C        | rl+0   |
| CI   | ose     |          |           | C        | trl+W  |
| Sa   | ave Pro | oject    |           | C        | rl+S   |
| Sa   | ave Pro | oject As | 3         |          |        |
| Re   | ecent F | -iles    |           |          | ×      |
| E×   | (port A | s WAV.   |           |          |        |
| Ex   | (port S | election | n As WAV  | x 10 1   |        |
| E>   | (port A | s MP3,.  |           |          |        |
| Ex   | (port S | election | n As MP3. |          |        |
| Ex   | (port A | .s Ogg ∖ | vorbis    |          |        |
| E»   | port S  | election | n As Ogg  | Vorbis   |        |
| Ex   | mort L. | ahels    |           |          |        |

Export Labels... Export Multiple...

Page Setup... Print...

( CINGG

Exit

#### Select "Export Multiple"

| Export location: C:\Documents and Setting                                                                    | s\Windows XP\Desktop\Recordi Choose                                                          |
|----------------------------------------------------------------------------------------------------|----------------------------------------------------------------------------------------------|
| Split files based on:<br>C Labels<br>Include audio before first label<br>First file name: FT 014<br>C Tracks | Name files:<br>Using Label/Track Name<br>Numbering consecutively<br>File name prefix: FT D14 |
| * HACKS                                                                                                    |                                                                                              |

Choose export format - "MP3"

- Highlight "Labels" button in "Split files based on" box
- Highlight "Using Label/Track Names" in "Name files" box & Click "Export" button

## EDIT FILE TAGS

| Edit the ID3 tags for all                                       | × |
|-----------------------------------------------------------------|---|
| Format:<br>C ID3v1 (more compatible)<br>C ID3v2 (more flexible) |   |
| Title: [(automatic)<br>Artist:<br>Album:                        |   |
| Track Number: 0 Year.                                           |   |
| Genre: Dance                                                    | • |
| Comments: Cued File                                             |   |
| Cancel OK.                                                      |   |

Enter information in the ID3 tags for each of the files and click the "OK" button
Audacity will create a mp3

file starting at each labeled point & save them at the location shown in the "Export Multiple" dialog box

### **EDITING FILES**

| 👄 Rainbow 3                                                                                                    | ×   |
|----------------------------------------------------------------------------------------------------|-----|
| File Edit View Project Generate Effect Analyze Help                                                                          |     |
| $\begin{array}{c c c c c c c c c c c c c c c c c c c $                                                                       | j 0 |
|                                                                                                    |     |
| -15 0 15 30 45 1:00 1:15 1:30 1:45 2:00 2:15 2:30 2:45                                                                       |     |
| × Rainbow 3 ▼       1.0         Stereo, 44100Hz       0.5         32-bit float       0.5         Mute       Solo         0.0 |     |
|                                                                                                    |     |
|                                                                                                    |     |
| -0.2<br>-0.2                                                                                                    |     |
|                                                                                                    |     |
|                                                                                                    |     |
| Project rate: 44100 Cursor: 0:00.000000 min:sec [Snap-To Off]                                                                |     |
| Project rate: 44100 Cursor: 0:00.000000 min:sec [Snap-To Off]                                                                | 1   |

## WORKING SEPARATE TRACKS

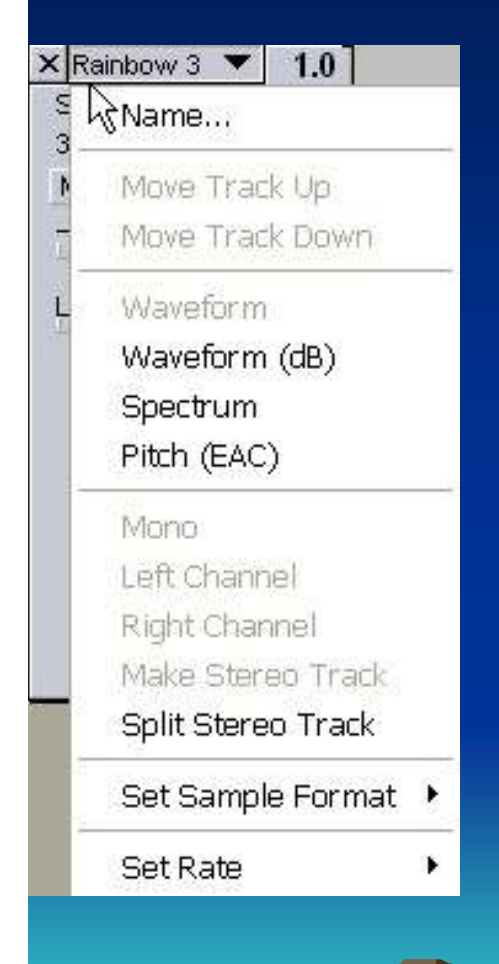

You can split the tracks to work on one track without changing the other

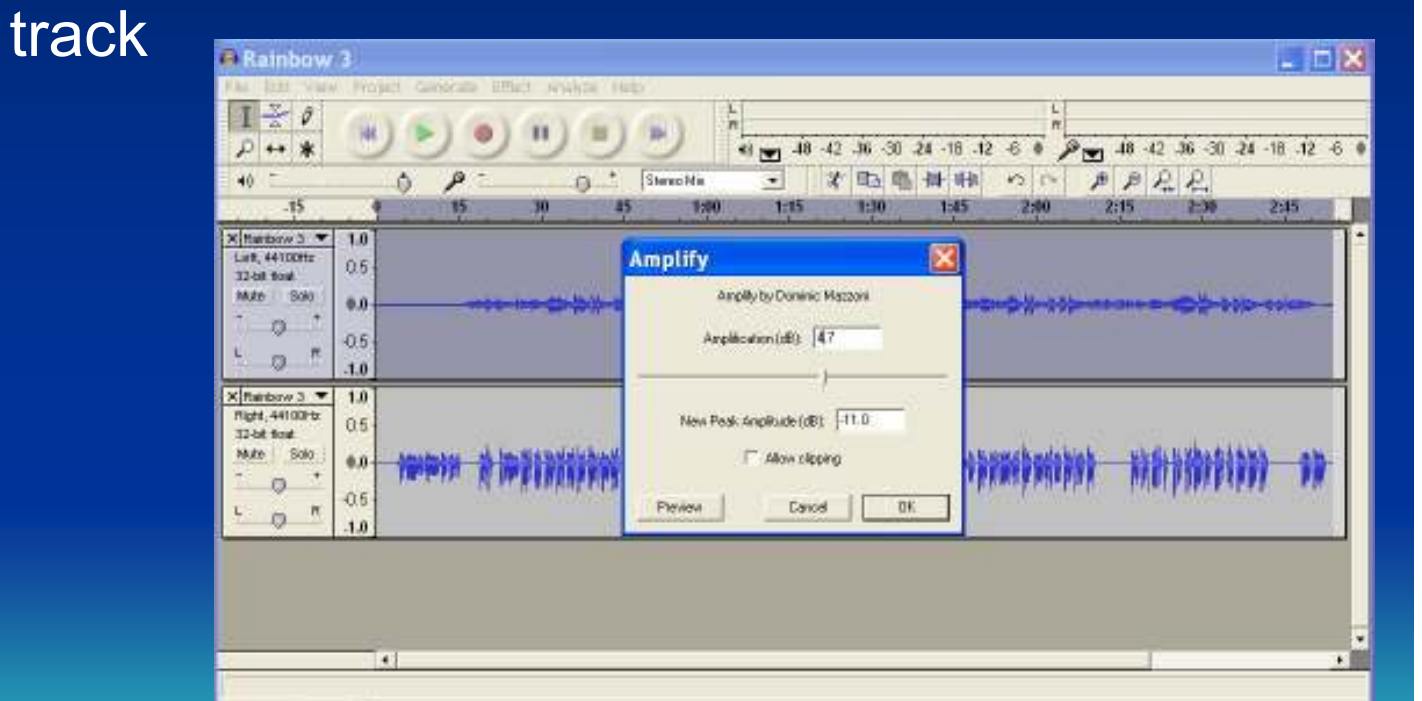

Project rate: 44100 Selection: 0.00.000000 - 2:54.134081 (2:54.134081 mircsec): (Snap-To 011)

### **REJOINING TRACKS**

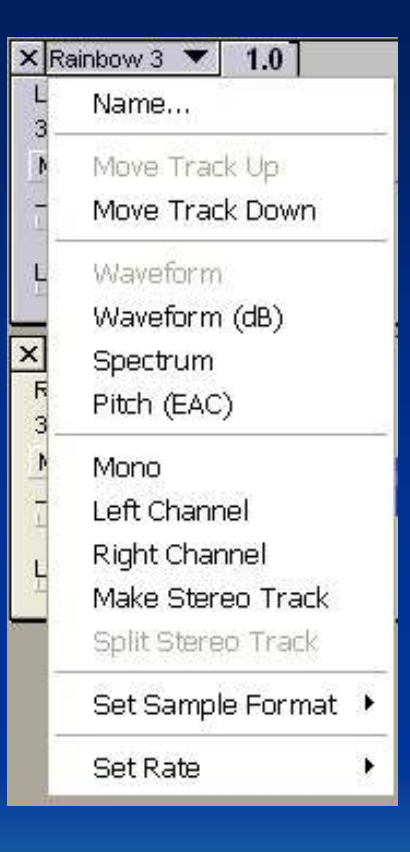

Select "Make Stereo Track" to rejoin tracks
"Amplify" is on the "Effect Menu"

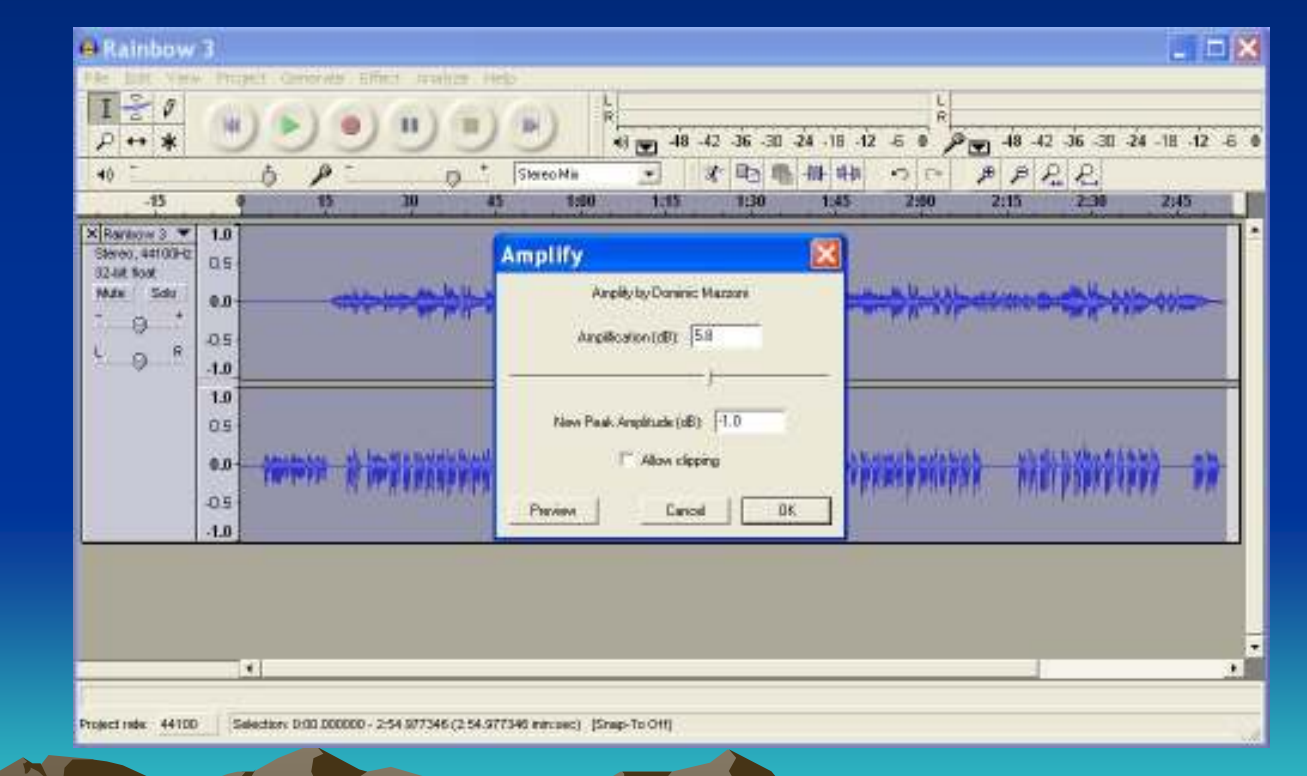

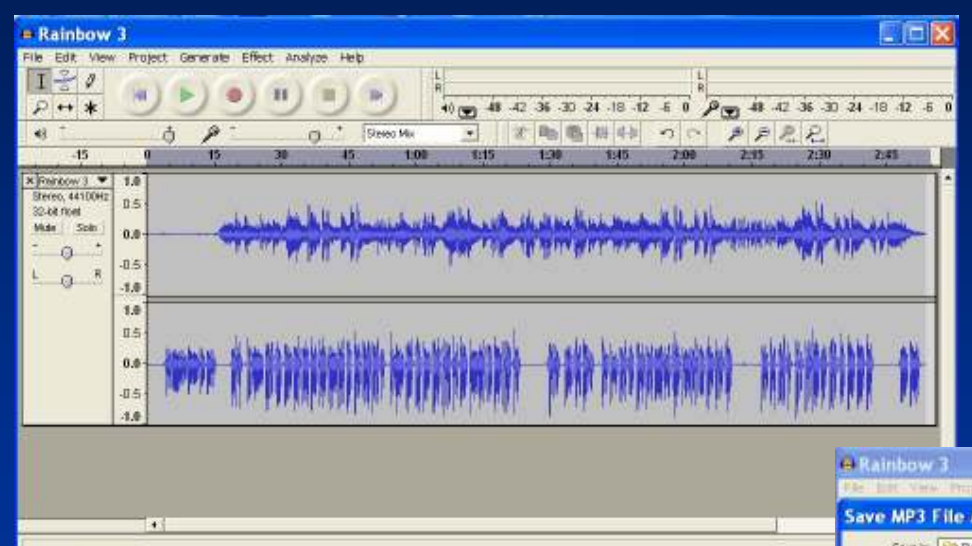

#### Select the "Export Selection as MP3" option from the "File Menu"

Dialog box indicates file will be saved with same name at the same location from which file was opened

Selector: 0.00.000001 - 2.54 977345 (2:54 977345 mm star.) (Snap-To Off

trate: 44100

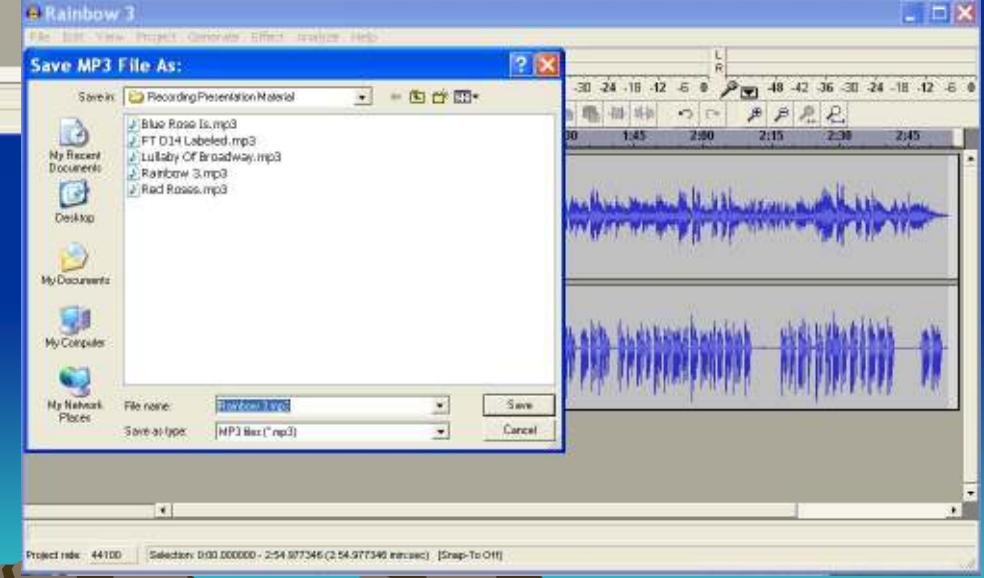

### SAVE IT

| Rainbow                                                                   | 13                        |              |           |                      |                          |                                                                                                    |                                                                                                    |                  |           |                  |                              |                     |                 |               |        |
|---------------------------------------------------------------------------|---------------------------|--------------|-----------|----------------------|--------------------------|----------------------------------------------------------------------------------------------------|----------------------------------------------------------------------------------------------------|------------------|-----------|------------------|------------------------------|---------------------|-----------------|---------------|--------|
| 1 2 0                                                                     | V Pros                    |              |           | •                    |                          | ) ;                                                                                                    | <i -18<="" th="" 📷=""><th>-42 .36<br/>2* ==</th><th>-30 -24 -</th><th>18 -12<br/>14 m</th><th>6 0 C</th><th>48. وس<sup>ع</sup></th><th>42.36-3<br/>]_00</th><th>0 24 -18 -1</th><th>2 -6 •</th></i> | -42 .36<br>2* == | -30 -24 - | 18 -12<br>14 m   | 6 0 C                        | 48. وس <sup>ع</sup> | 42.36-3<br>]_00 | 0 24 -18 -1   | 2 -6 • |
| -15<br>× Reinbow 3 ▼<br>Steres 44100Hs<br>32-bit foat<br>Muto Solo<br>- 0 | 1.0<br>0.5<br>0.0         |              | 15<br>    | "                    |                          | nation of the second second se |                                                                                                    |                  |           | inas<br>Verallar | 2:00<br>A (U, U)<br>V (I' U) | 2:15                | ***             | 2:45          | -      |
| <u>to</u> ."                                                              | -1.0<br>1.0<br>0.5<br>0.0 | Jacobal      | Save      | File As              |                          |                                                                                                    |                                                                                                    |                  |           |                  |                              |                     | 11              | 8             | 1      |
|                                                                           | -0.5                      | THE PA       | ⊥         | File YON<br>Do you v | Documents<br>vant to rep | and Setting<br>lace 12                                                                                                    | p/windows                                                                                                    | XPiDoskt<br>Ves  | p/Pocordz | ng Prese         | ritation Ma                  | corist (Ravi        | ann 3 mbg,      | aheady exists |        |
| Project role: 4410                                                        | 0. 1. 54                  | ection: 0.00 | 1000000-2 | 54 577346 (          | 2 54 977345              | i minoseci i 154                                                                                                    | we-To 0tt)                                                                                                    | _                | _         | _                | _                            | _                   |                 |               |        |

Overwriting the old file is usually best option since it precludes confusion about the most recent file

#### THAT'S ALL FOLKS!